# BID-ENTRY ver4(2022年度版) 入札参加資格審査申請システム (業者編)

ミラ株式会社

## 本システム利用に必要な環境

●ブラウザー Microsoft Edge

Google Chrome
※各ブラウザーは最新版をご利用ください。

## ●メールソフト

メールソフトの種類は問いません。

#### ●表計算ソフト

申請書は、Excel形式(\*.xlsx)のデータです。
 ※Microsoft Excel 2007以降を用意してください。

## 新規申請の主な手順

①自治体のホームページを確認

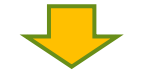

②申請書(Excelファイル)に入力

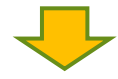

③提出書類(納税証明書など)をPDFデータ化

申請の

準備

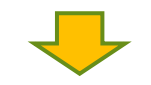

④利用者登録(初めての場合だけ)

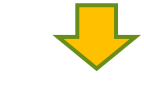

⑤申請書、提出書類の登録(アップロード)

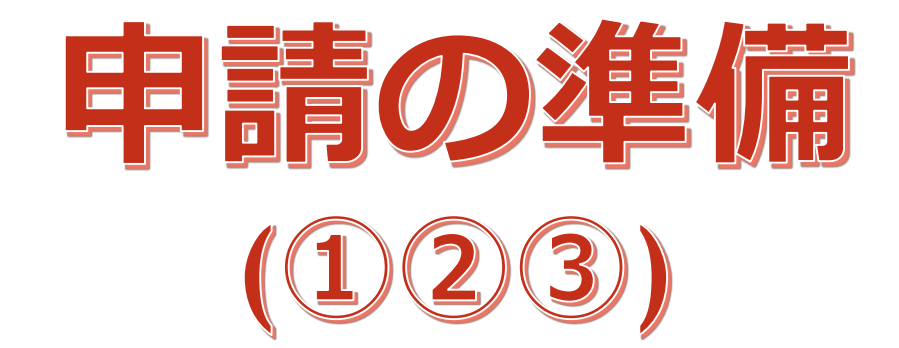

## ①申請の準備:申請先自治体のホームペー ジを確認

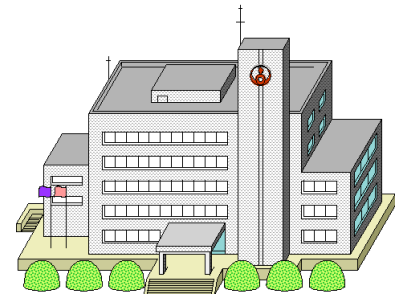

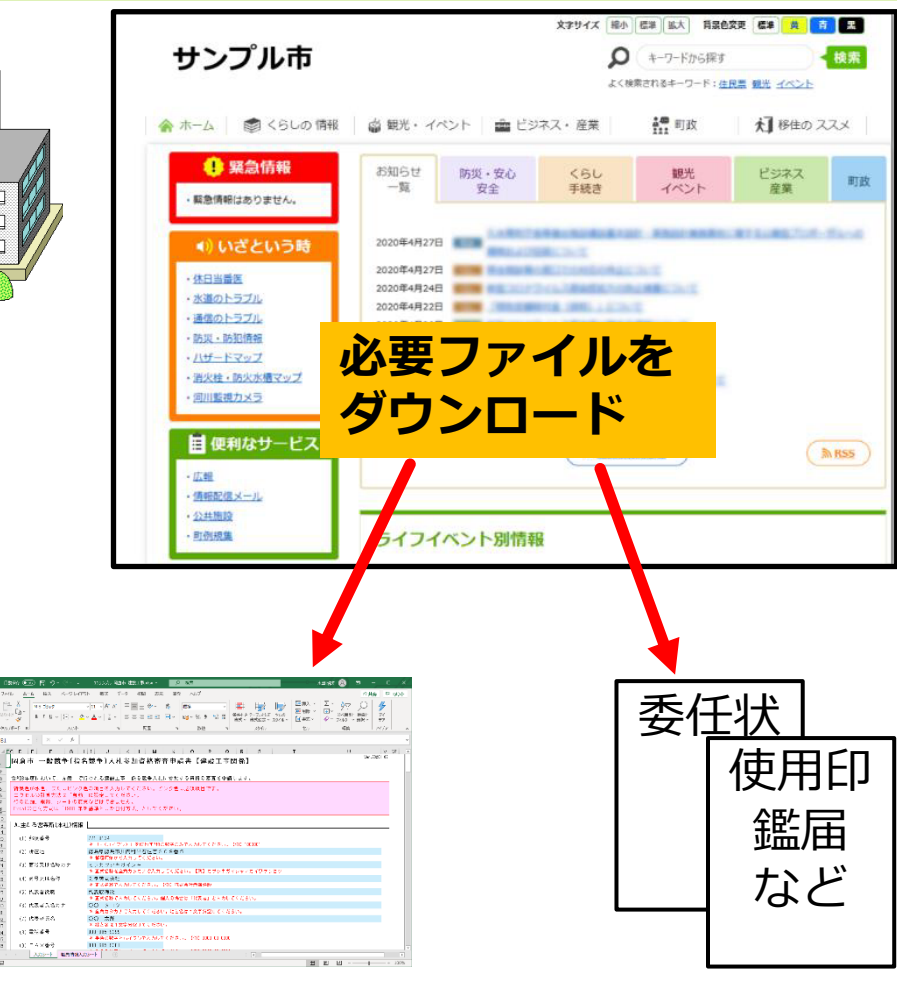

5

提出書類の様式

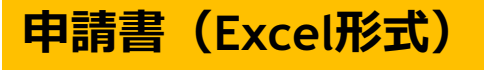

11. 外球委号

0.000

0.14×#9

# ②申請の準備:ダウンロードした申請書(Excel形式)に入力

| 媬存 ● 尹   日   り ~ ぐ ~ マ    11サンプル_岡倉市_建                                                                                                    | 設工事.xlsx ▼                                                                                           |                                                | 水田 昭次 🔗                                | ፹ – □ ×                                |
|----------------------------------------------------------------------------------------------------|----------------------------------------------------------------------------------------------------|------------------------------------------------|----------------------------------------|----------------------------------------|
| ル <u>ホーム</u> 挿入 ページレイアウト 数式 データ                                                                                                    | 校閲 表示 開発 ヘルプ                                                                                         |                                                |                                        | · · · · · · · · · · · · · · · · · · ·  |
| $ \begin{array}{c c} X \\ & & \\ \downarrow & & \\ \downarrow & \checkmark \\ \checkmark \\ \checkmark \\ \checkmark \\ \checkmark \\ \checkmark \\ \checkmark \\ \checkmark \\ \checkmark \\ \checkmark$                                                                                                    | = = ※ 、 約<br>= = = = = = = = = = = = = = = = = = =                                                   | 条件付き テーブルとして セルの<br>書式 × 書式設定 × スタイル ×<br>スタイル | ■挿入 ~ ∑ ~ A<br>Z 削除 ~<br>団 = 式 ~<br>セル | 検索と<br>弾択 ~ アイ<br>デア<br>アイデア<br>アイデア へ |
| ▼ :: × ✓ fx                                                                                                    |                                                                                                    |                                                |                                        | ~                                      |
|                                                                                                    |                                                                                                    |                                                |                                        |                                        |
|                                                                                                    |                                                                                                    |                                                | 0                                      | Ver.20201102                           |
| 両君巾  一般就ずし指名競争)人札参。                                                                                                    | 加貧恰蕃宜中請書【建設上事                                                                                        |                                                |                                        |                                        |
|                                                                                                    |                                                                                                    |                                                |                                        |                                        |
| 令和3年度において、赤磐市で行われる建設工事に                                                                                                    | 系る競争入札に参加する資格の審査を申詞                                                                                  | 清します。                                          |                                        |                                        |
| 背景色が水色、またはビンク色の項目を入力して                                                                                                    | ください。ビンク色は必須項目です。                                                                                    |                                                |                                        |                                        |
| エクセルの計算方法は「自動」に設定してくださ                                                                                                    | ,) <u>,</u>                                                                                          |                                                |                                        |                                        |
| 行の追加、削除、シートの変更などはできません。                                                                                                    |                                                                                                    |                                                |                                        |                                        |
| Excelの日付方式は「1900 年を基準とした日付方:                                                                                                    | 式」としてください。                                                                                           |                                                |                                        |                                        |
|                                                                                                    |                                                                                                    |                                                |                                        |                                        |
| A.主たる営業所(本社)情報                                                                                                    |                                                                                                    |                                                |                                        |                                        |
|                                                                                                    |                                                                                                    |                                                |                                        |                                        |
| (1)郵便番号 771-0134                                                                                                    |                                                                                                    |                                                |                                        |                                        |
| * 1- (ハイノン)」 (4) 新女地 (法自己法自主)(中)                                                                                                    | を便わす7桁の数子のみで入力してくたさい。<br>EEEEEたまでのの発き                                                                | [194]] 1000001                                 |                                        |                                        |
| (2)所住地 (認島県認島中川内・<br>  * 都道府県から入力                                                                                                    | 引十石注言としり食う<br>してください。                                                                                |                                                |                                        |                                        |
| (2) 商号では冬森カナ ミラカブシェガイ                                                                                                    |                                                                                                    |                                                |                                        |                                        |
| <ul> <li>(c) (c) (c) (c) (c) (c) (c) (c) (c) (c)</li></ul>                                                                                                    | タカナで入力してください。【例】カブシキカ                                                                                | ゴイシャアカイワケンセツ                                   |                                        |                                        |
| <ul><li>(4) 商号又は名称 ミラ株式会社</li></ul>                                                                                                    |                                                                                                    |                                                |                                        |                                        |
| * 正式名称で入力し                                                                                                    | てください。【例】株式会社赤磐建設                                                                                    |                                                |                                        |                                        |
| (5) 代表者役職 代表取締役                                                                                                    |                                                                                                    |                                                |                                        |                                        |
| * 正式名称で入力し                                                                                                    | てください。個人の場合は「代表者」と入力し                                                                                | , てください。<br>                                   |                                        |                                        |
| (6)代表者氏名カナ 〇〇 タロウ                                                                                                    | والمراجب والمتحولين والمحمولين والمراجع والمراجع والمحمولين والمحمولين والمحمولين والمحمولين والمحمو | ***                                            |                                        |                                        |
| * 全角力タカナで人                                                                                                    | カしてくたさい。姓と名は1文字分空けてくた                                                                                | can.                                           |                                        |                                        |
| (1) 代表者氏名 (1) 代表者氏名 (1) 代表者氏名 (1) 大郎 (1) 大郎 (1) (1) 大郎 (1) (1) (1) (1) (1) (1) (1) (1) (1) (1) | ウロティ ださい                                                                                             |                                                |                                        |                                        |
| ☆ 姓と名は「又子刀<br>(0)雷託釆号 088-885-0000                                                                                                    | ±0 CN/2000                                                                                           |                                                |                                        |                                        |
| (0) 宅品書与 000 003-9399<br>※ 半角の数字とハイ                                                                                                    | フンで入力してください。【例】0000-00-000                                                                           | 0                                              |                                        |                                        |
| (9) F A X 番号 088-665-9381                                                                                                    |                                                                                                    | •                                              |                                        |                                        |
|                                                                                                    |                                                                                                    |                                                |                                        |                                        |
| スパンート 職員消報人パンート (土)                                                                                                    |                                                                                                    | : •                                            |                                        |                                        |
|                                                                                                    |                                                                                                    |                                                |                                        | + 100%                                 |

## ③申請の準備:提出書類をすべて P D F ファイル化

#### 印鑑証明書などの第三者が作成した提出書類は、 スキャナーやプリンタを使って PDFファイル化

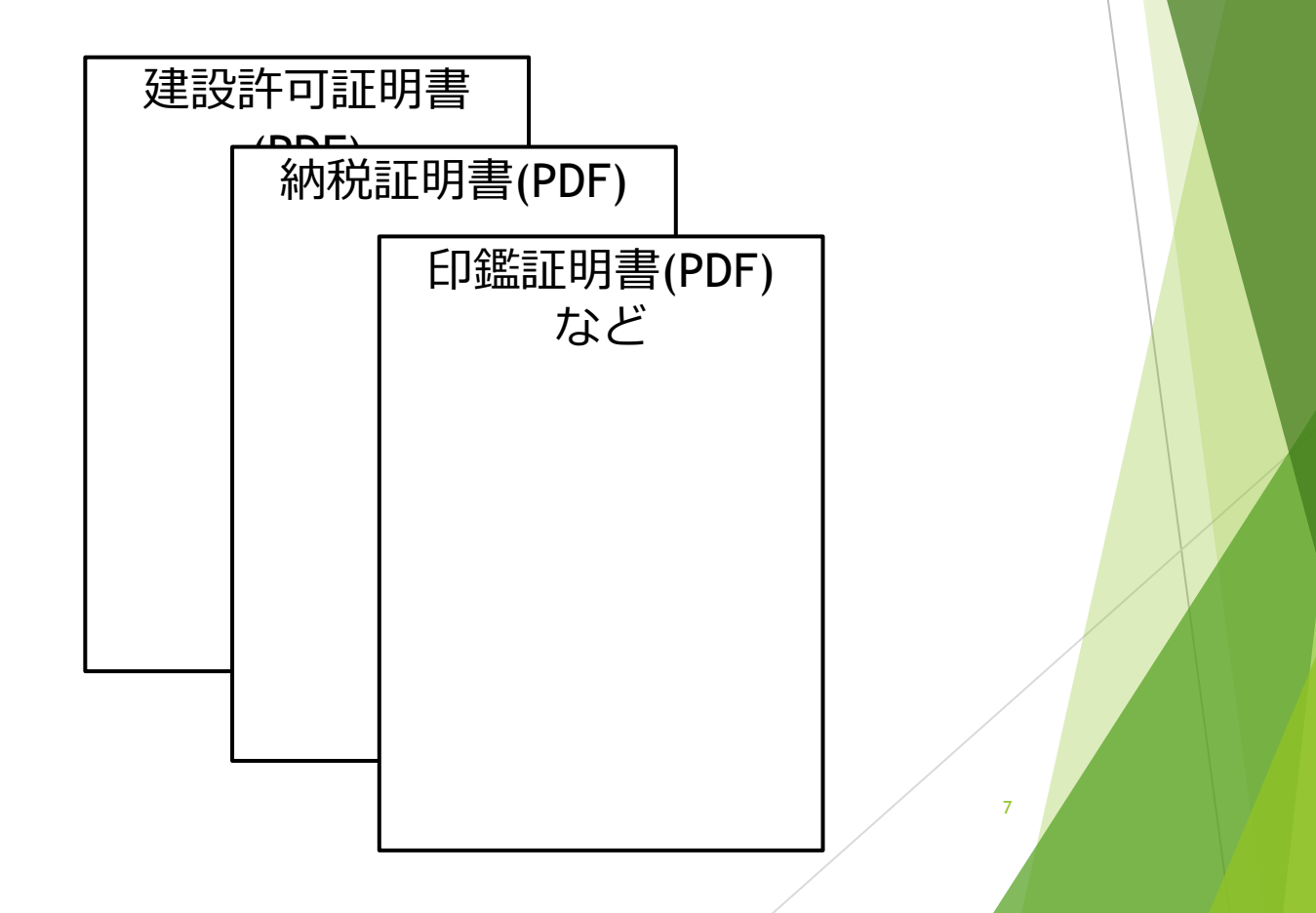

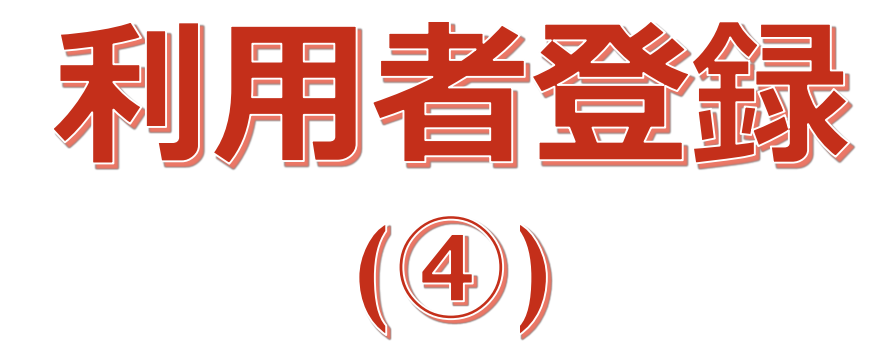

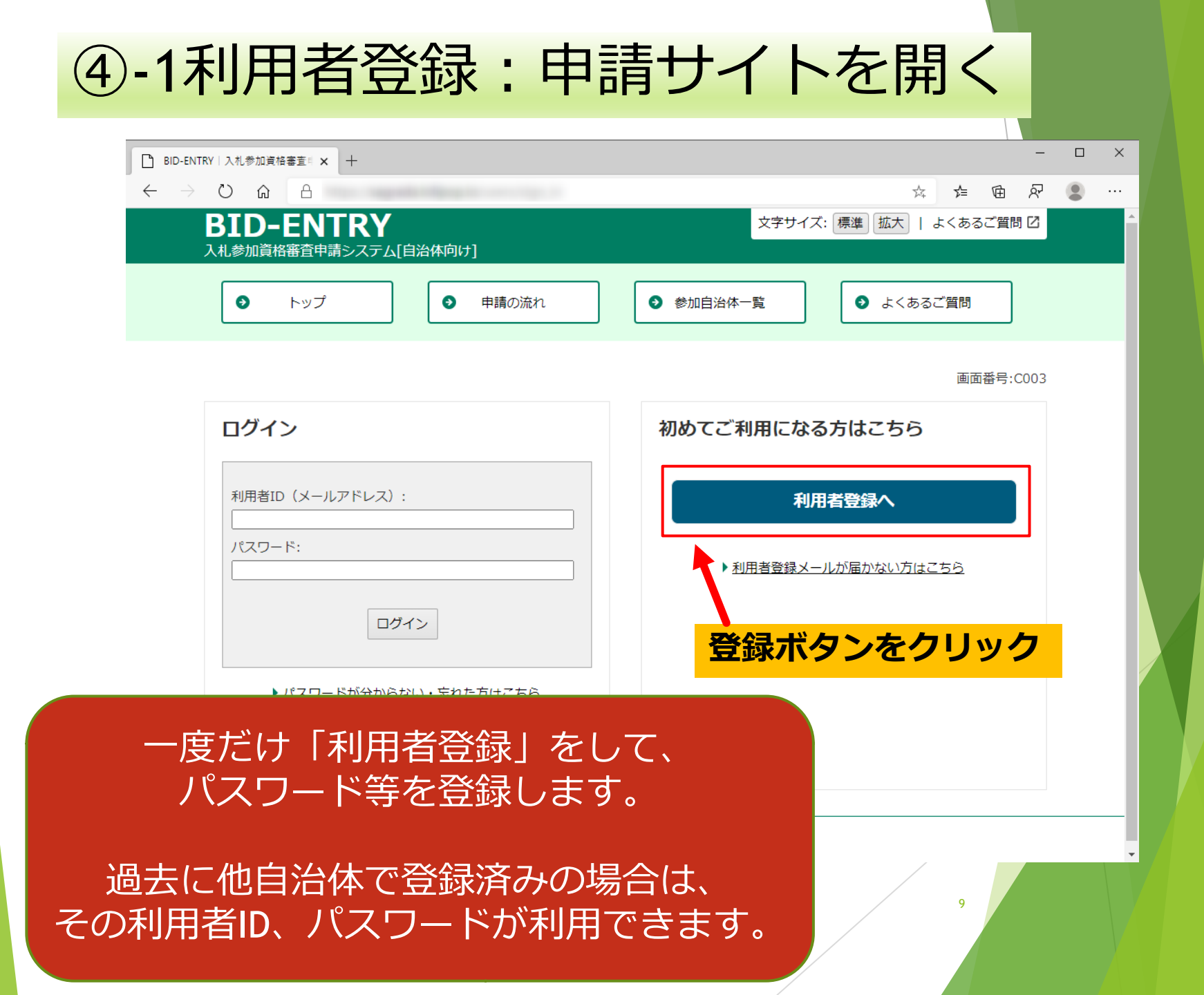

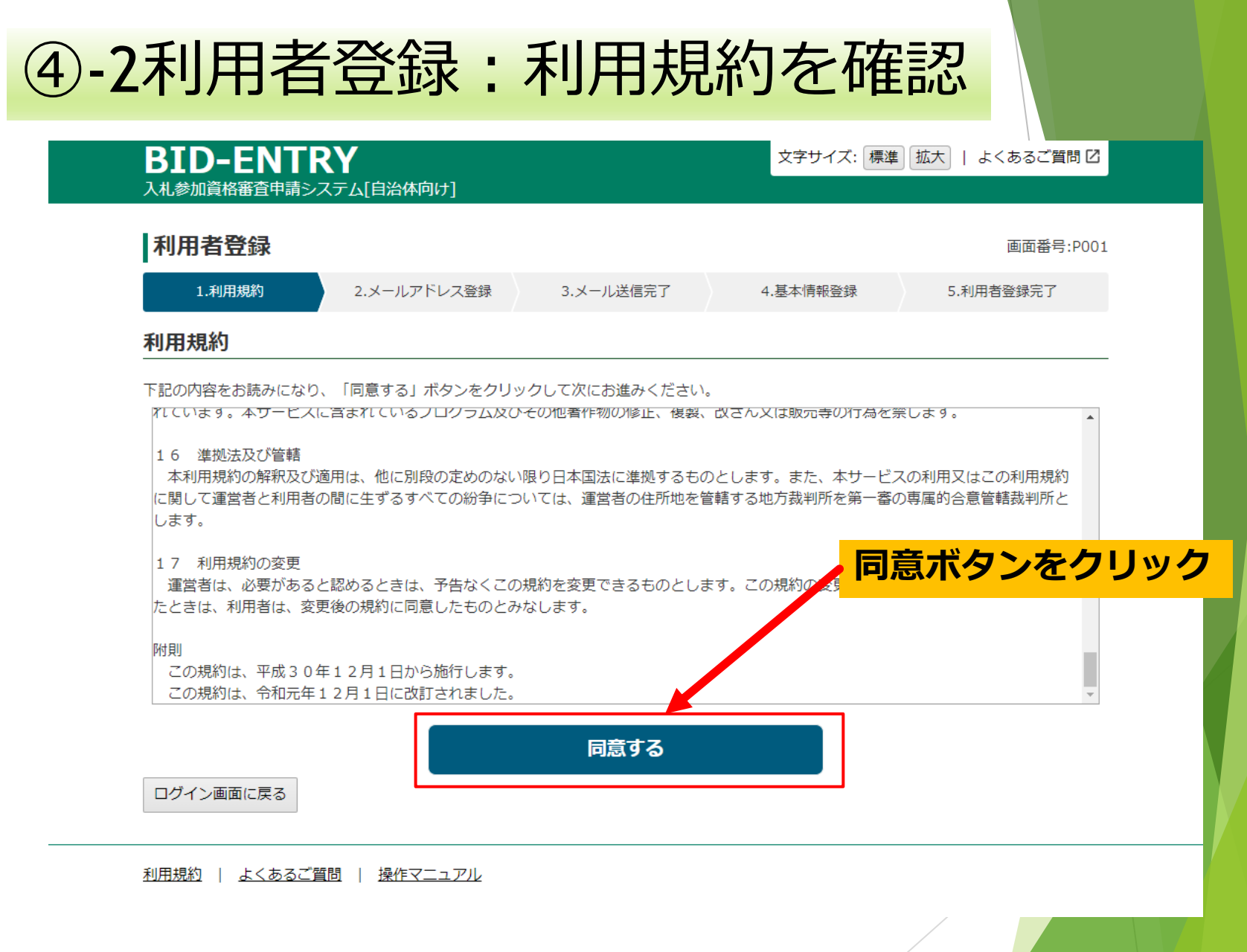

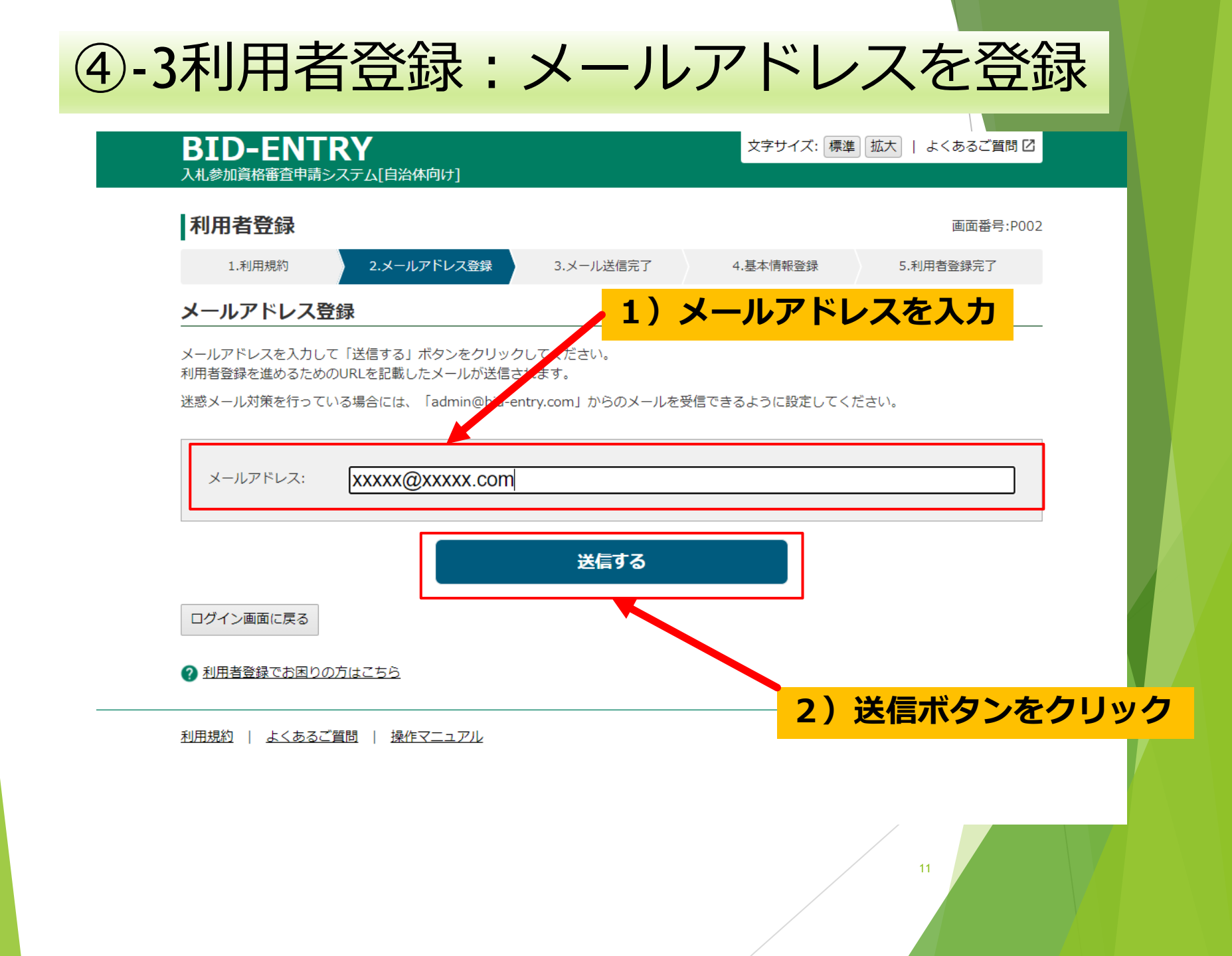

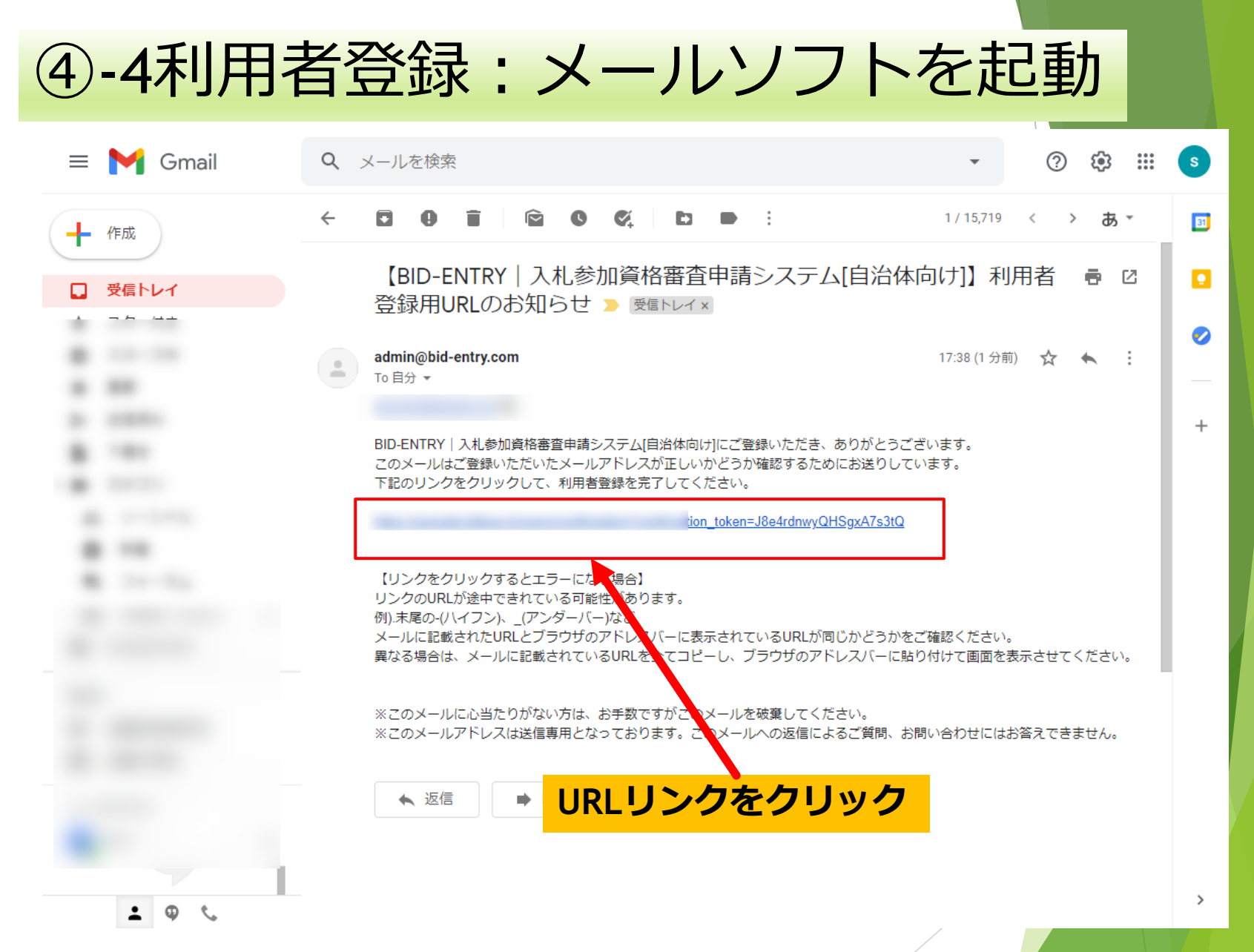

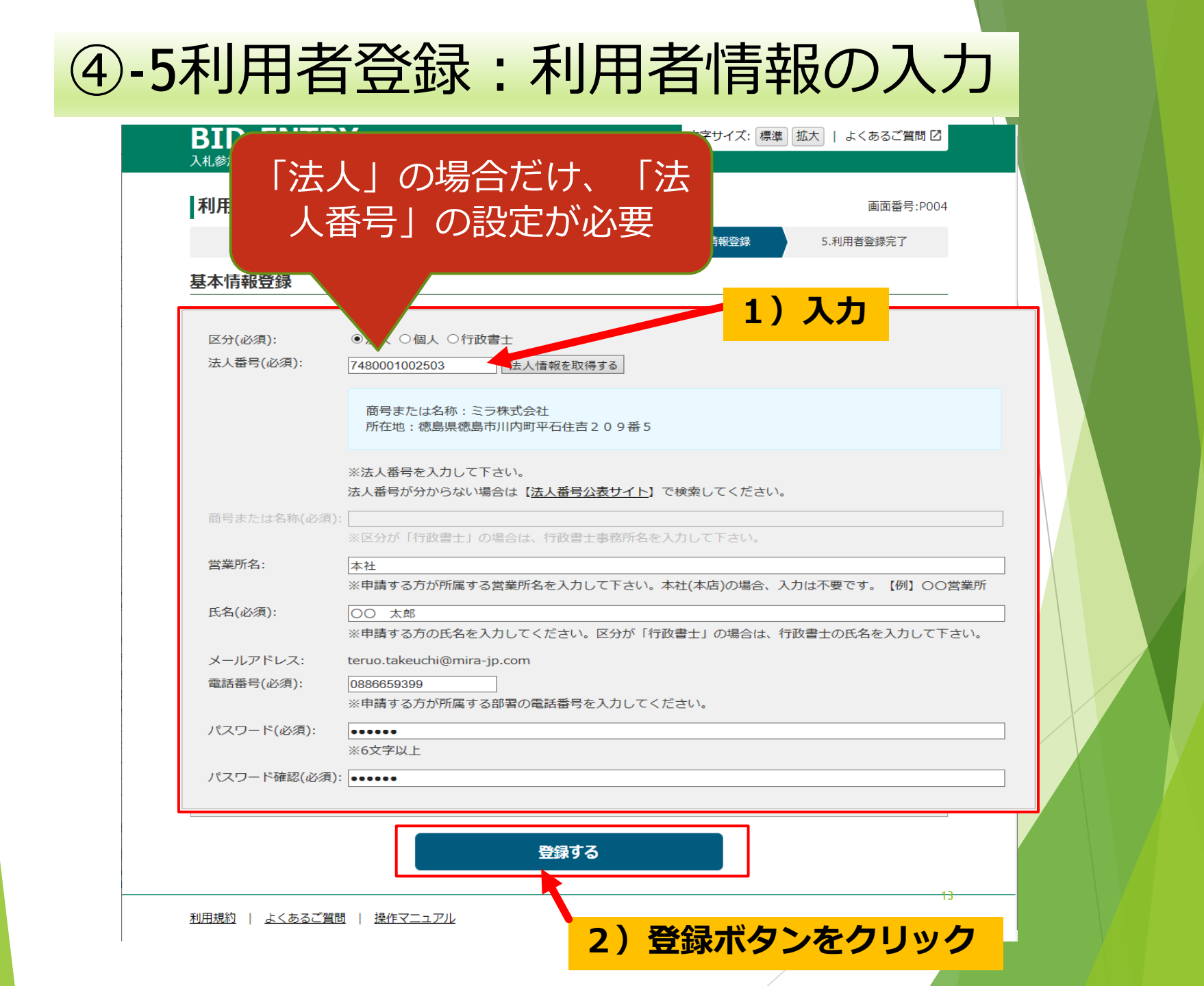

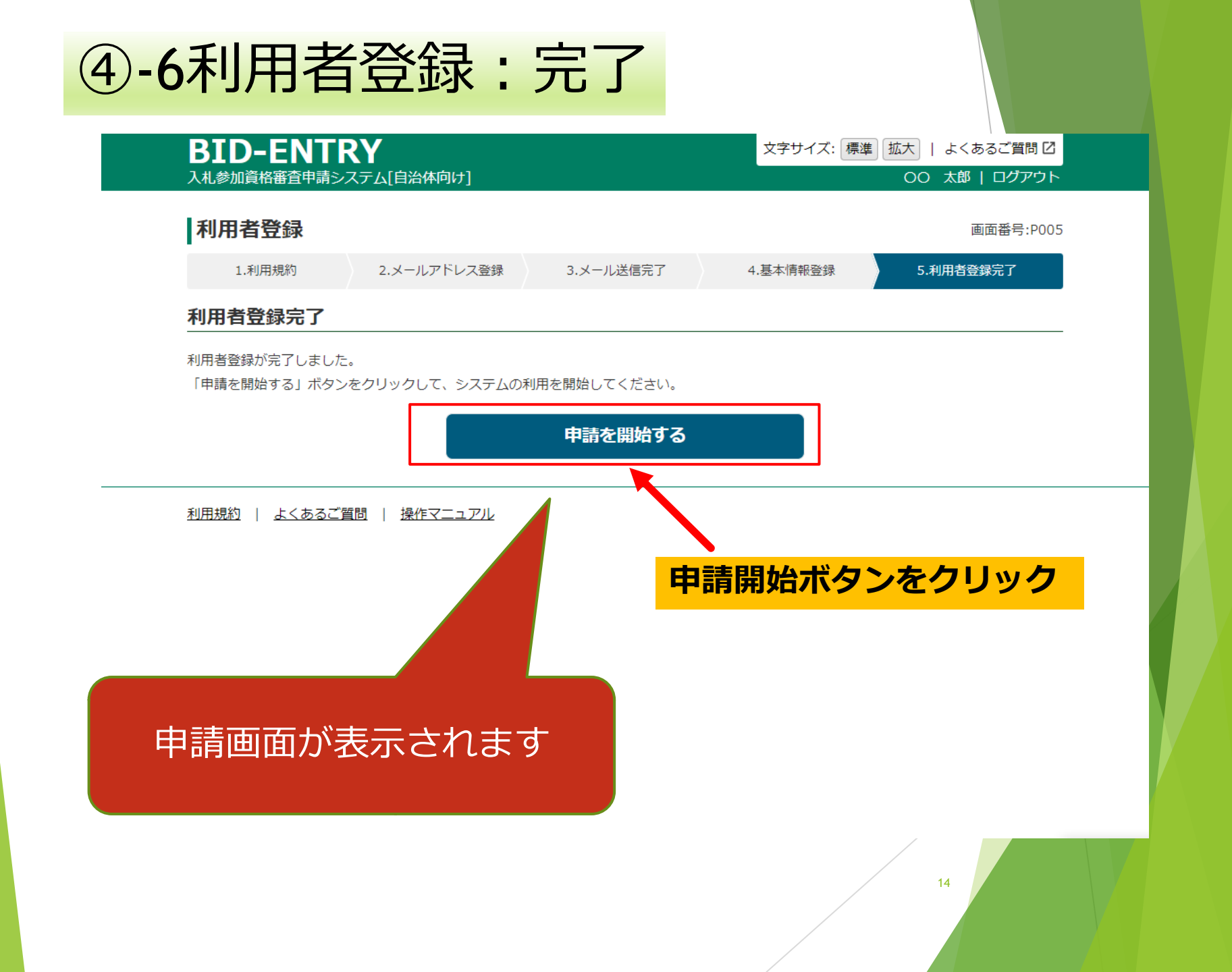

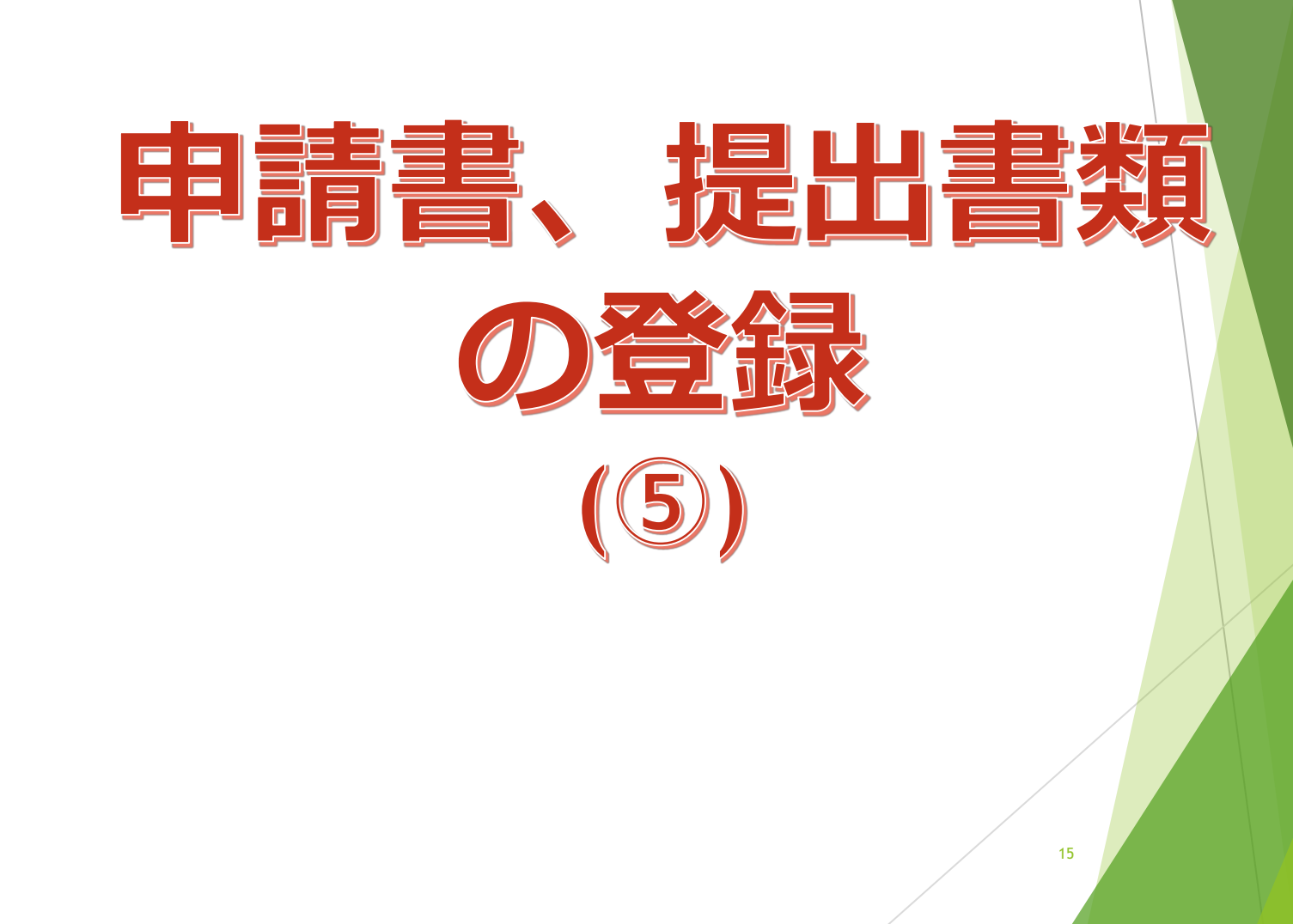

| ⑤-1申請書、                 | 提出書類                                  | の登録       | : 申請サイ                          | 、トに |
|-------------------------|---------------------------------------|-----------|---------------------------------|-----|
| ログイン                    |                                       |           |                                 |     |
| BID-ENTI<br>入札参加資格審査申請シ | <b>く丫</b><br>ステム[自治体向け]               | 文字サイン     | ☆ ☞ œ &<br>ズ: 標準 拡大   よくあるご質問 ☑ |     |
| <ul><li>トップ</li></ul>   | <ul><li>申請の流れ</li></ul>               | ● 参加自治体一覧 | ● よくあるご質問                       |     |
|                         |                                       |           | 画面番号:C003                       |     |
| ログイン                    | 1) メールアト                              | ドレスとパスワー  | ードを入力                           |     |
| 利用者ID(メールア)             | ドレス):                                 | 利         | 用者登録へ                           |     |
| パスワード:                  |                                       | ▶ 利用者登録メ- | ールが届かない方はこちら                    |     |
|                         |                                       |           |                                 |     |
| ▶ <u>パスワードカ</u>         | 分からない・忘れた力はこちら                        | 010       |                                 |     |
|                         | <u>インでお困りの方はこちら</u>                   |           |                                 |     |
| ゴル田・日夕り レートマーマック        |                                       |           |                                 |     |
| 利用規約   よくあるこ)           | <u> 1911</u>   <u>深TFマニユ<i>ビル</i></u> |           | 16                              |     |

## ⑤-2申請書、提出書類の登録:自治体を選択

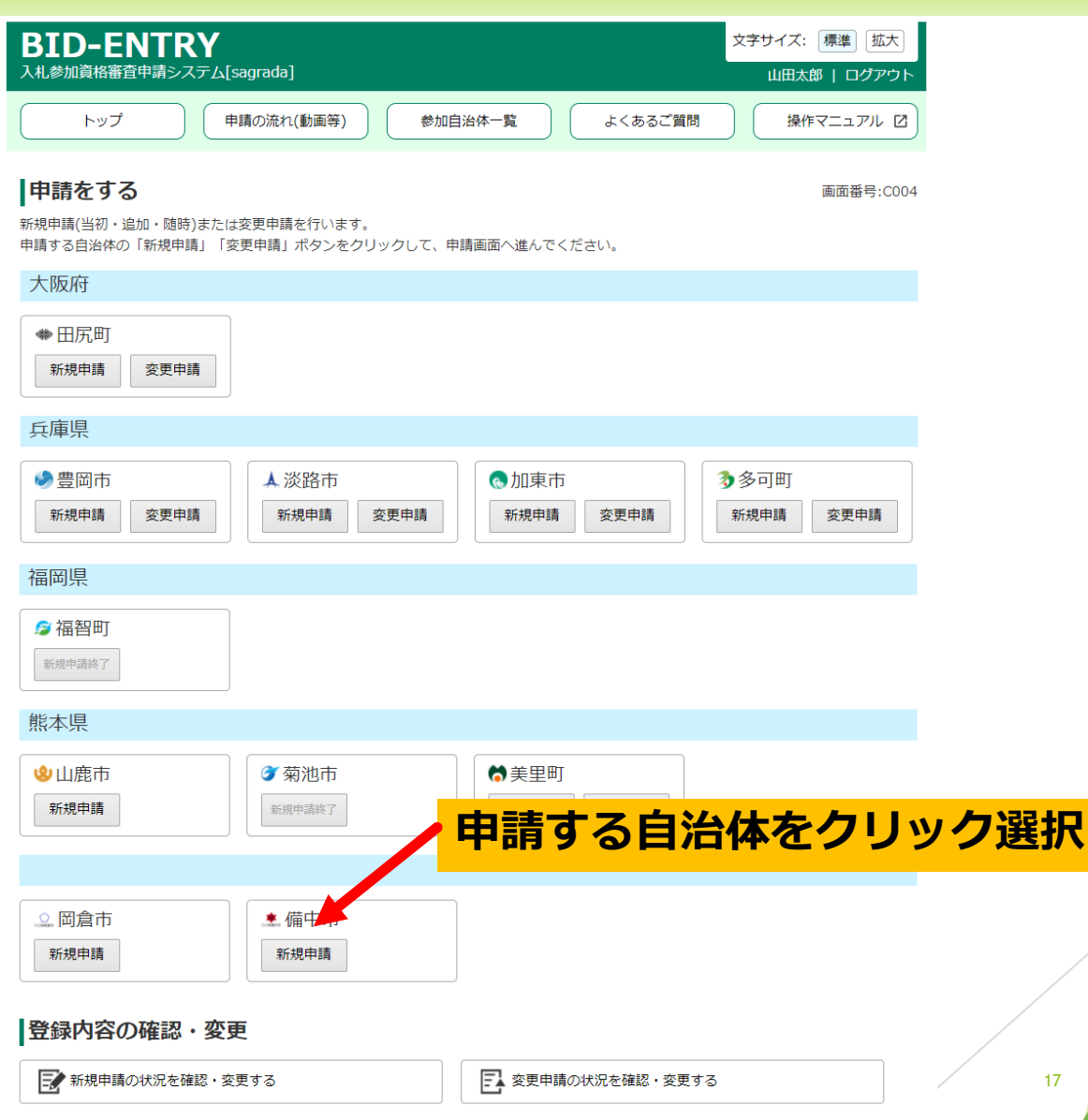

## ⑤-3申請書、提出書類の登録:区分を選択

| 区分選択              |                                                            |   |      |    |      |    |
|-------------------|------------------------------------------------------------|---|------|----|------|----|
| 申請先:<br>商号または:    | 岡倉市<br>名称: ミラ株式会社 (本社・本店)                                  |   |      |    | 申請ボタ | ンを |
| 申請する区分の           | )「申請」ボタンをクリックしてください                                        | • |      |    | クリック |    |
| 区分                | 申請期間                                                       |   | 申請状況 | 処理 |      |    |
| 建設                | 2019年03月01日~2021年03月31日                                    |   | 未申請  | 申請 |      |    |
| コンサル              | 2019年03月01日~2021年03月31日                                    |   | 未申請  | 申請 |      |    |
| 物品                | 2019年03月01日~2021年03月31日                                    |   | 未申請  | 申請 |      |    |
| 岡倉市の申請画           |                                                            |   |      |    |      |    |
| /サル<br>4<br>市の申請画 | 2019年03月01日~2021年03月31日<br>2019年03月01日~2021年03月31日<br>面です。 |   | 未申請  | 申請 |      |    |

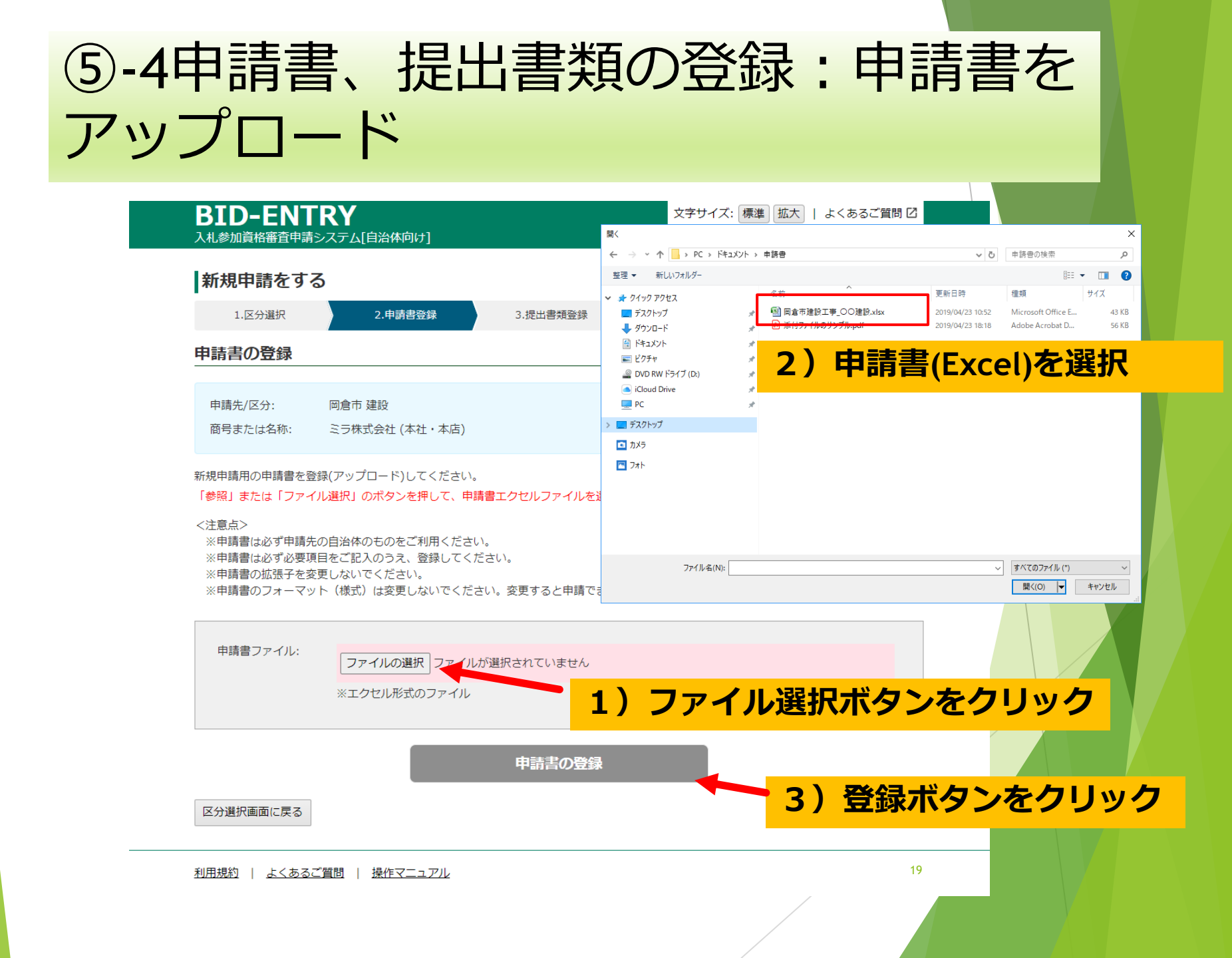

| ⑤-5申請書、<br>アップロー                                                      | 、<br>汚<br>ド                             | き出き                                          | 書類の登録:                                                                                    | 提出書類を                             |
|-----------------------------------------------------------------------|-----------------------------------------|----------------------------------------------|-------------------------------------------------------------------------------------------|-----------------------------------|
| BID-ENTRY<br>入札参加資格審査申請システ                                            |                                         | r]                                           | 文字サイズ: 標準                                                                                 | 拡大   よくあるご質問 2 ▲<br>水田 昭次   ログアウト |
| 新規申請をする                                                               |                                         |                                              |                                                                                           | 画面番号:F005                         |
| 1.区分選択<br>提出書類の登録(アッ)                                                 | 2.申請書登<br>プロード)                         | 绿                                            | 3.提出書類登録 4.申請内容確認                                                                         | 5.手続き終了                           |
| 申請先/区分: 岡倉<br>商号または名称: ミラ                                             | 市 建設<br>株式会社 (本社                        | と・本店)                                        |                                                                                           |                                   |
| 提出書類のPDFファイルを登録<br>「参照」または、「ファイルを<br>申請に必要な提出書類を登録で<br>※必須となっている提出書類が | (アップロード<br>選択」ボタンを<br>きましたら、<br>登録されていな | )してください。<br>2押して、提出書<br>「申請内容を確認<br>ないと、次へ進む | いずれも写可です。<br><mark>類PDFファイルを選択後、「登録」ボタンを押してご</mark><br>なする」ボタンを押して次へお進みください。<br>ことができません。 |                                   |
| 提出書類                                                                  | 提出状況                                    | 提出の要否                                        | 处理                                                                                        | ヒンクは必須項日                          |
| 1_営業所一覧表                                                              | 未提出                                     | 該当者のみ                                        | ファイルの選択 ファイルが選択されていません<br>※営業所等がない場合は提出不要です。                                              | 登録                                |
| 2_経営事項審査結果通知<br>書                                                     | 未提出                                     | 必須                                           | ファイルの選択 ファイルが選択されていません<br>※最新のものを提出してください。                                                | 登録                                |
|                                                                       |                                         |                                              |                                                                                           |                                   |

## 画面下部の続きは次ページへ

#### ⑤-5申請書、提出書類の登録:提出書類を アップロード(続き) 前ページの下部 **11.5**5 7\_市税完納証明書 未提出 該当者のみ ※交付後3か月以内のものを提出してください。 申請者が岡倉市内の本店又は支店・営業所等である場合のみ提出してくだ さい。 (提出されています) プレビュー 8 建設業退職金共済組合 削除 1) 登録ボタンをクリック 提出済み 必須 加入·履行証明書 ※加入していない場合は理由書を添付して (提出されています) プレビュー 削除 9 印鑑証明書 提出済み 必須 ※個人の場合、印鑑登録証明書を提出してください。 登録 10 使用印鑑届 未提出 必須 ファイルの選択ファイルが選択されていません 登録 ファイルの選択ファイルが選択されていません 11 委任状 未提出 該当者のみ ※支店・営業所等へ委任する場合のみ提出してください。 12 納税状況の確認に係る ファイルの選択 ファイルが選択されていません 登録 未提出 該当者のみ 同意書 ※岡倉市に本店・支店・営業所等がある場合のみ提出してください。 申請内容を確認する ホームに戻る 申請書を修正する 2) 確認ボタンをクリック 利用規約 | よくあるご質問 | 操作マニュアル

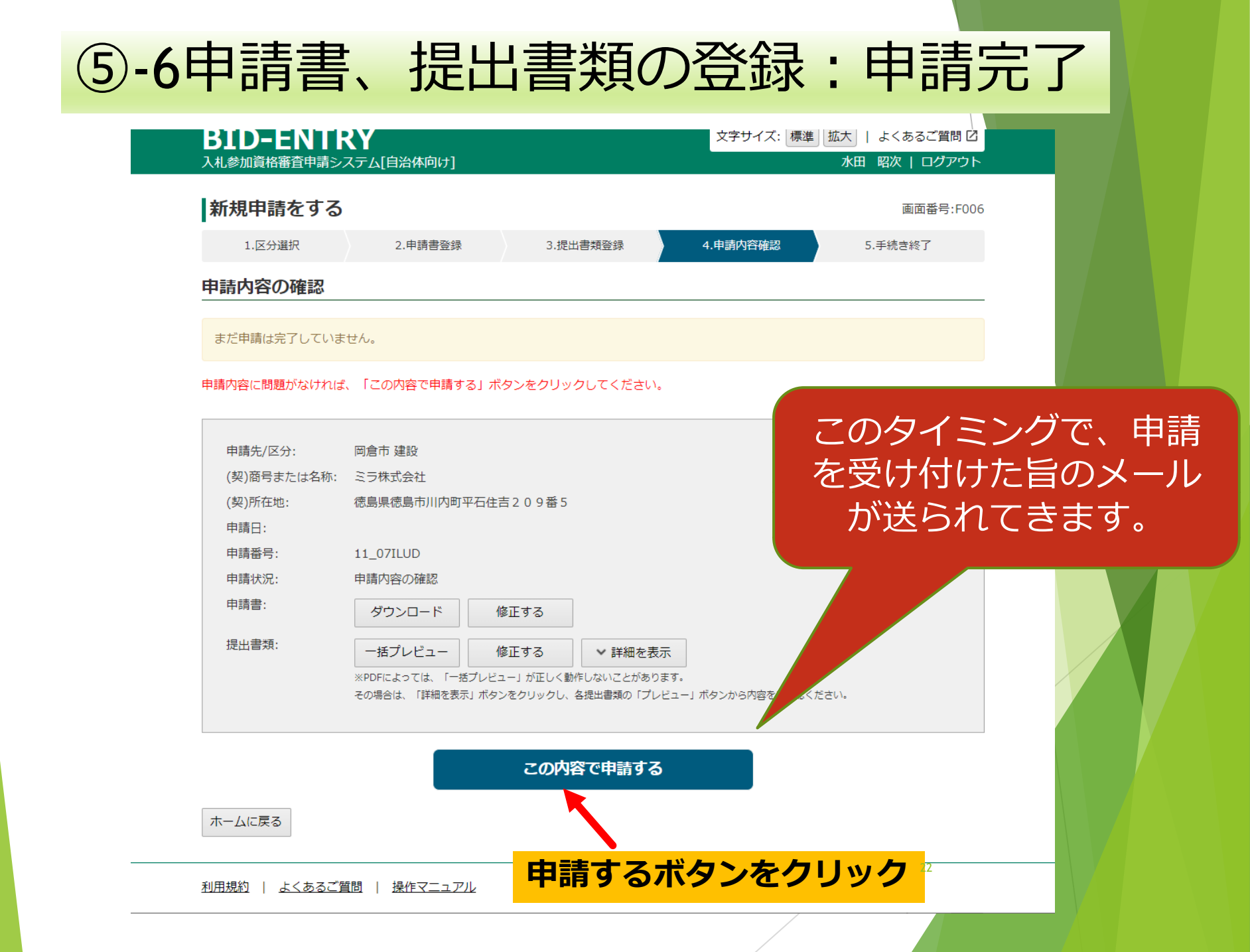

#### ⑤-7申請書、提出書類の登録:申請受付書 の印刷(任意) **BID-ENTRY** 文字サイズ:標準 拡大 | よくあるご質問 🖸 入札参加資格審査申請システム[自治体向け] 水田 昭次 | ログアウト 100% 新規申請をする 1.区分選択 2.申請書登録 入札参加資格審查申請 受付書 手続き終了 以下のとおり、新規申請を受け付けました。 申請書を受け付けました。申請内容に不備がないか確認 申請書類等に不備がある場合は、メールで個別に連絡します。 申請先 岡山県久米南町 申請書類の審査終了後に、自治体のホームページで入札参加資格 建設工事 申請区分 12 RG74U1 申請番号 由請牛/▽◇

| 中萌尤/区方:     | 启巾 建設                 |
|-------------|-----------------------|
| (契)商号または名称: | ミラ株式会社                |
| (契)所在地:     | 徳島県徳島市川内町平石住吉209      |
| 申請日:        | 2020年11月30日           |
| 申請番号:       | 11_07ILUD             |
| 申請状況:       | 審査待ち                  |
| 申請書:        | ダウンロード                |
| 提出書類:       | ー括プレビュー 🗸 詳細を表        |
|             | ※PDFによっては、「一括プレビュー」が正 |
|             | その場合は、「詳細を表示」ボタンをクリッ  |

申請日 2021年11月17日 申請状況 審査中 主たる営業所(本社) 商号又は名称 ミラ株式会社 徳島県徳島市川内町平石住吉209番5 所在地 2) 受付書を表示 代表者氏名 森江 廣野 契約する営業所 ミラ株式会社 商号又は名称 所在地 徳島県徳島市川内町平石住吉209番5 受任者氏名 森江 廣野

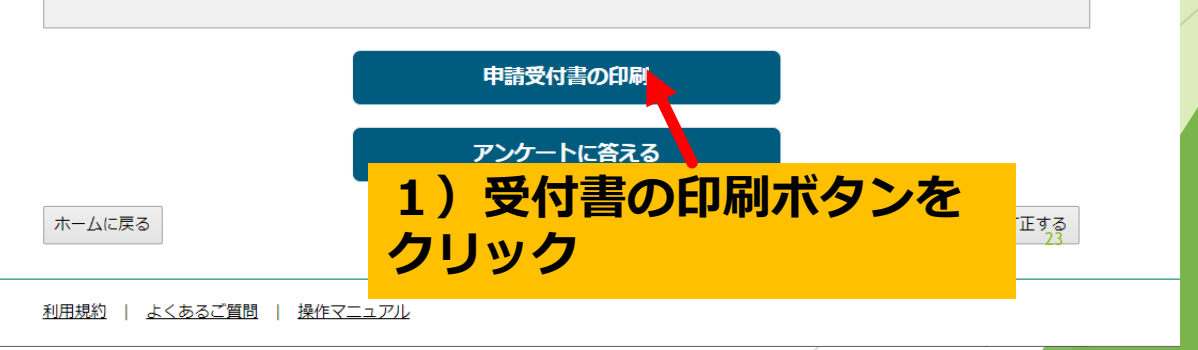

## その他の手順、機能のご説明

⑥再申請

申請内容に不備があり、差し戻された場合

⑦トップ画面について

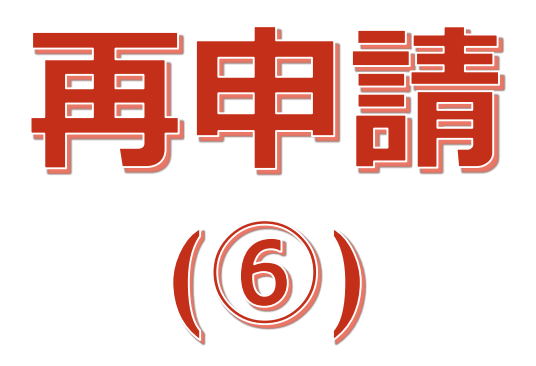

⑥-1再申請:メールを確認する 【BID-ENTRY | 入札参加資格審査申請システム[自治体向け]】新規申請に不備があるため、修正してくだ... ∽ 返信 ≪) 全員に返信 → 転送 ... admin@bid-entry.com AE 2020/12/01 (火) 17:03 宛先 様 書類に不備があった場合 BID-ENTRY | 入札参加資格審査申請システム[自治体向け]において、 岡倉市 建設の新規申請に不備があるため、修正してください。 は、修正依頼のメールが 申請番号:11 07ILUD 届きます。 差し戻し理由: 使用印鑑の書類に不備があります。 XXXXXXXXXXXX です。 :ers/338 申請の手続きについてご不明な点がある場合は、各自治体にお問い合わせください。 ※このメールアドレスは送信専用となっております。このメールへの返信によるご質問、お問い合わせにはお答えできませ ん。 URLリンクをクリック 26

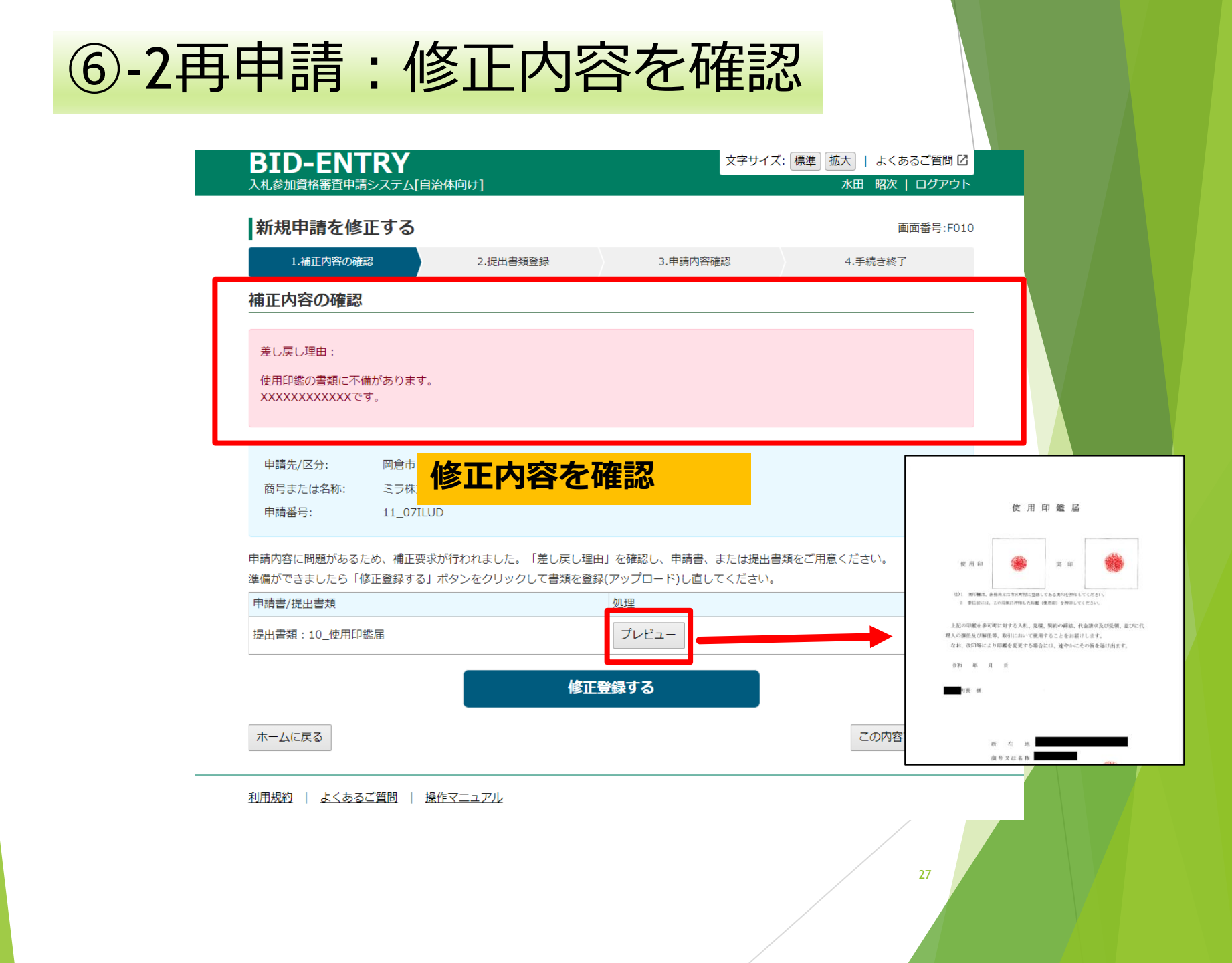

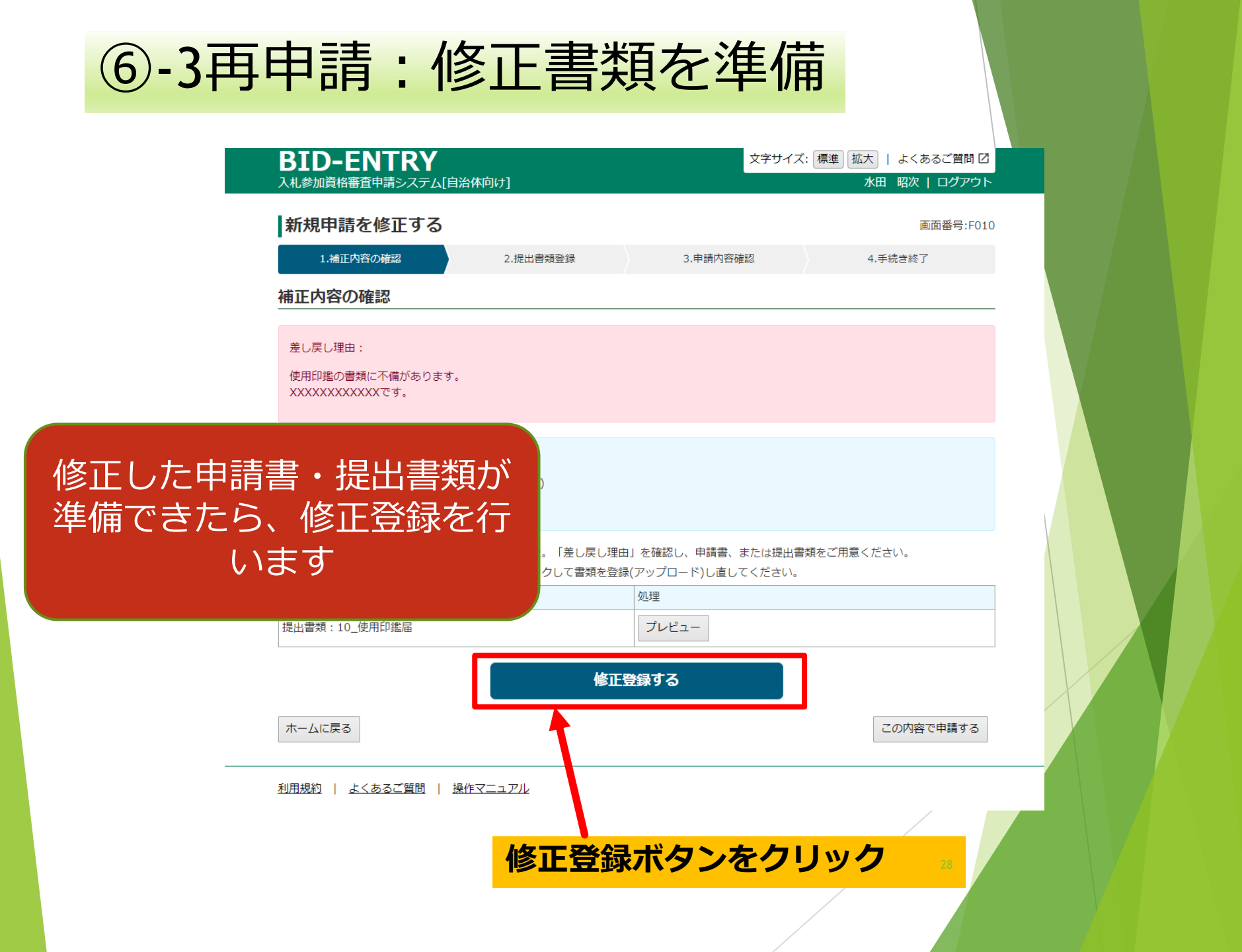

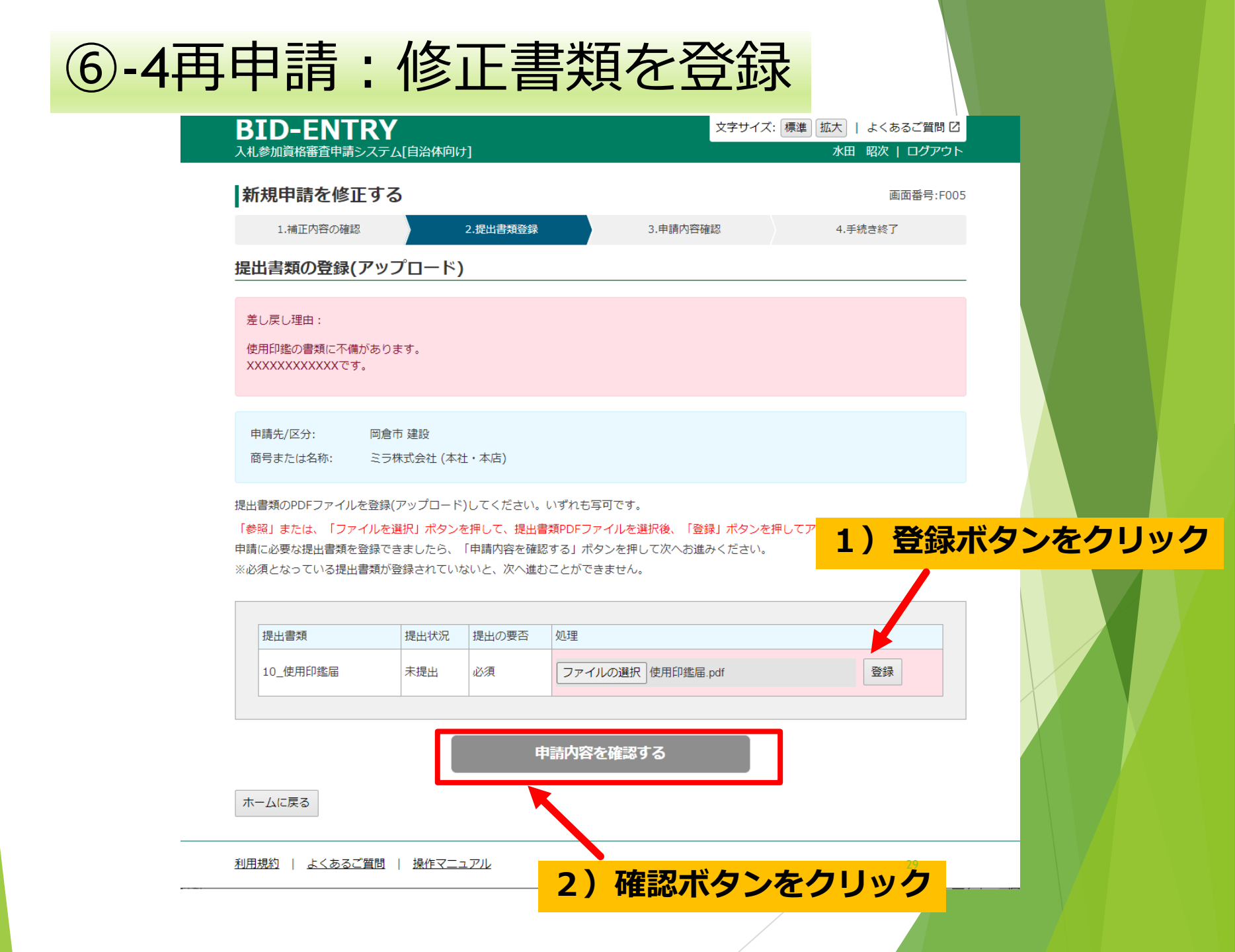

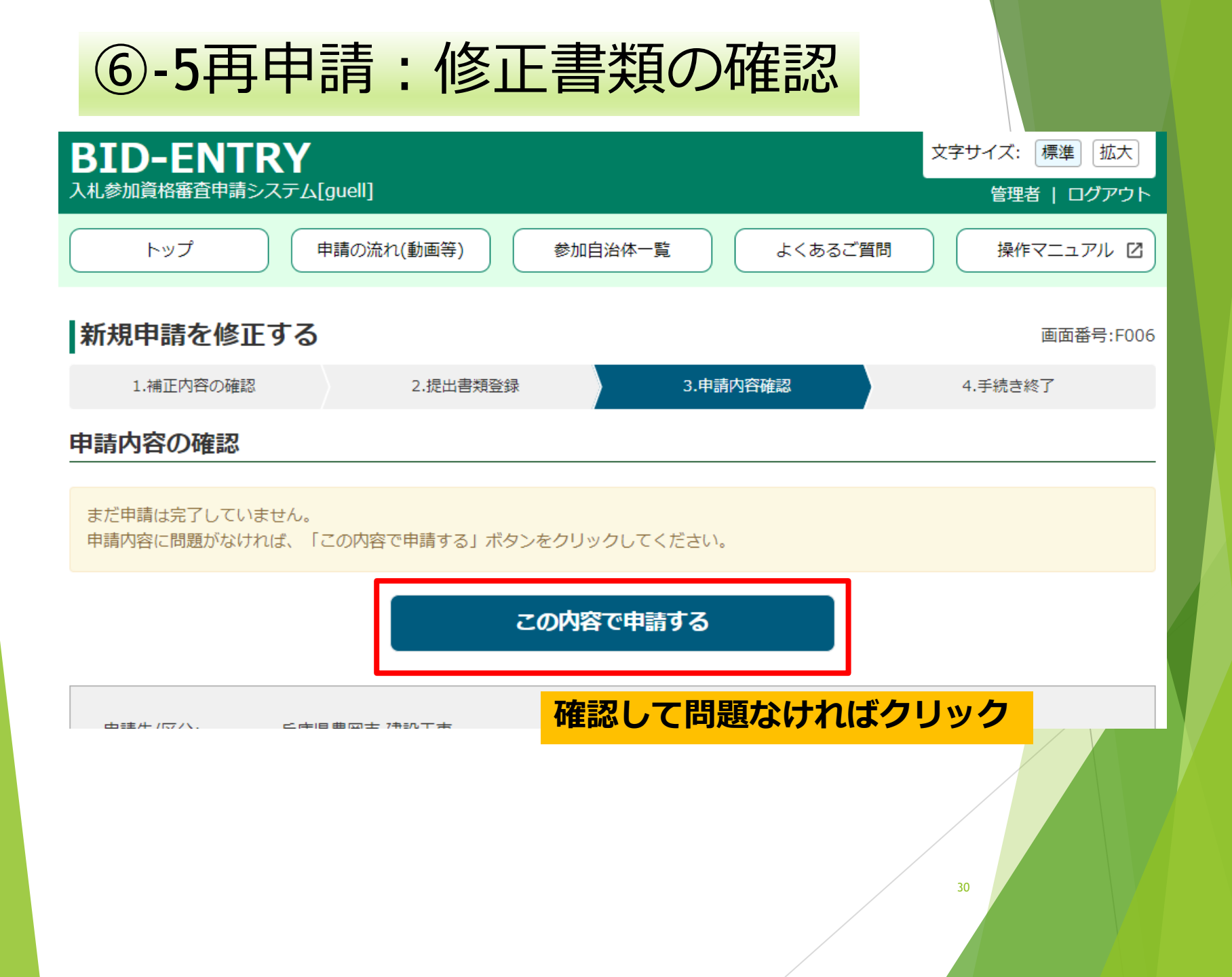

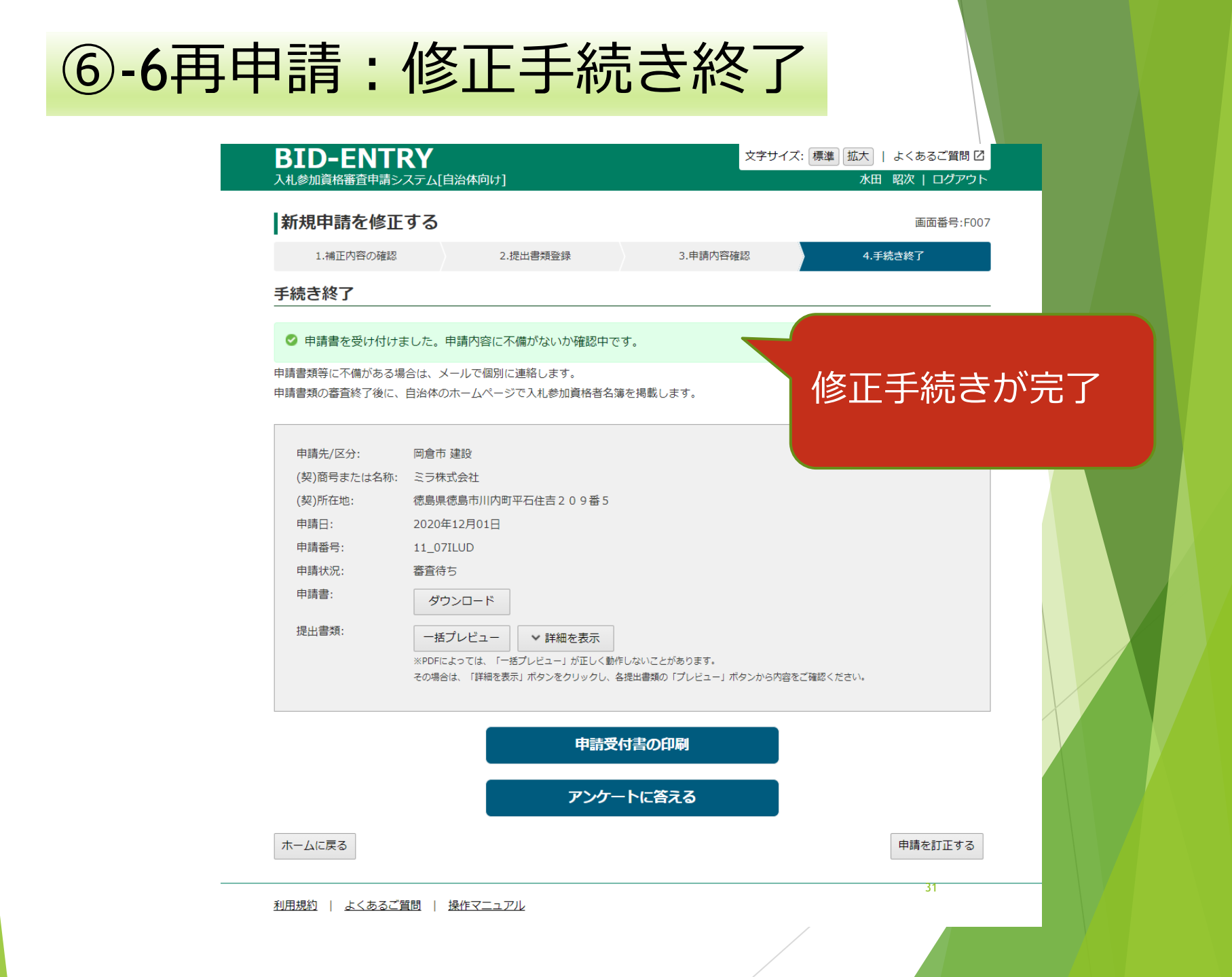

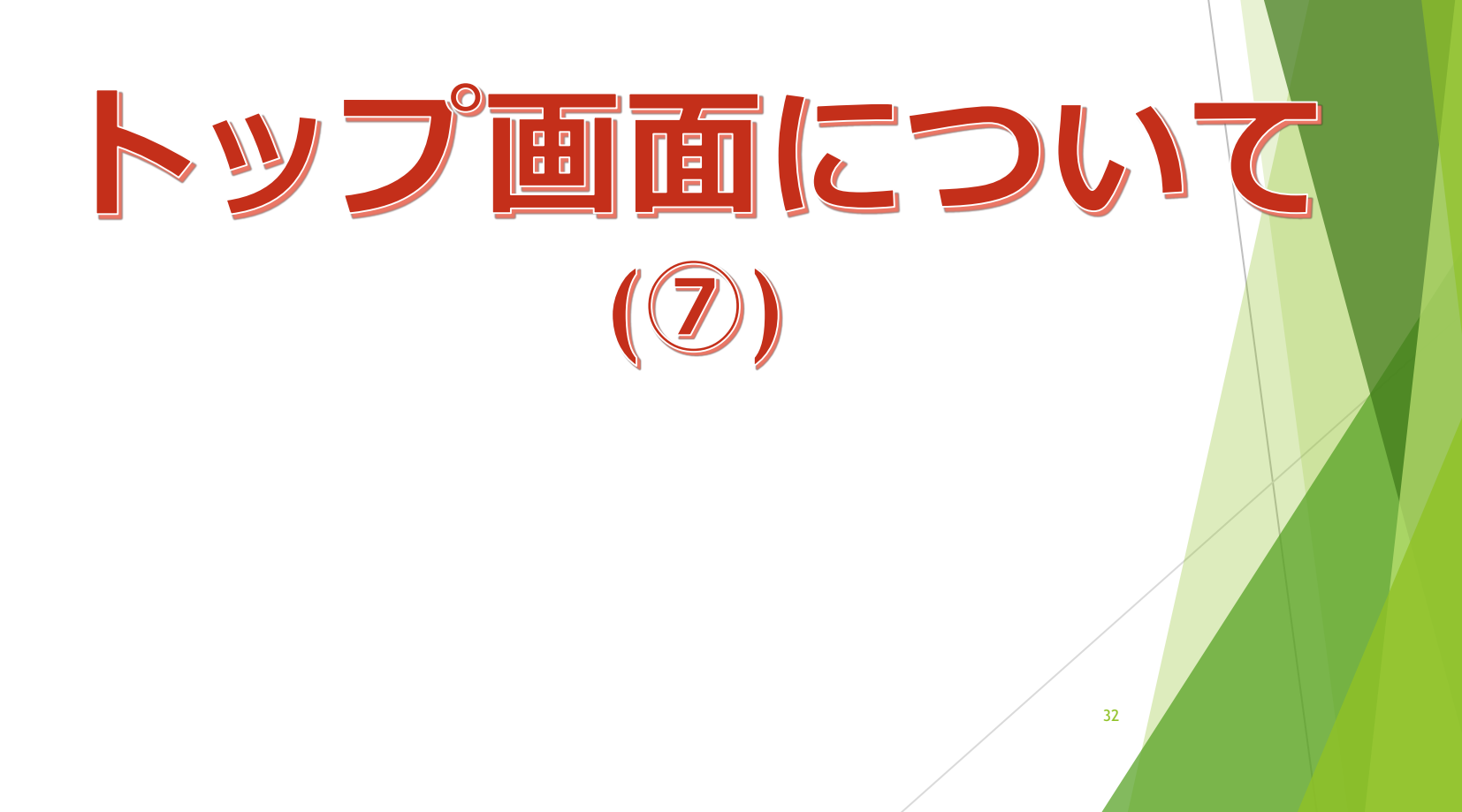

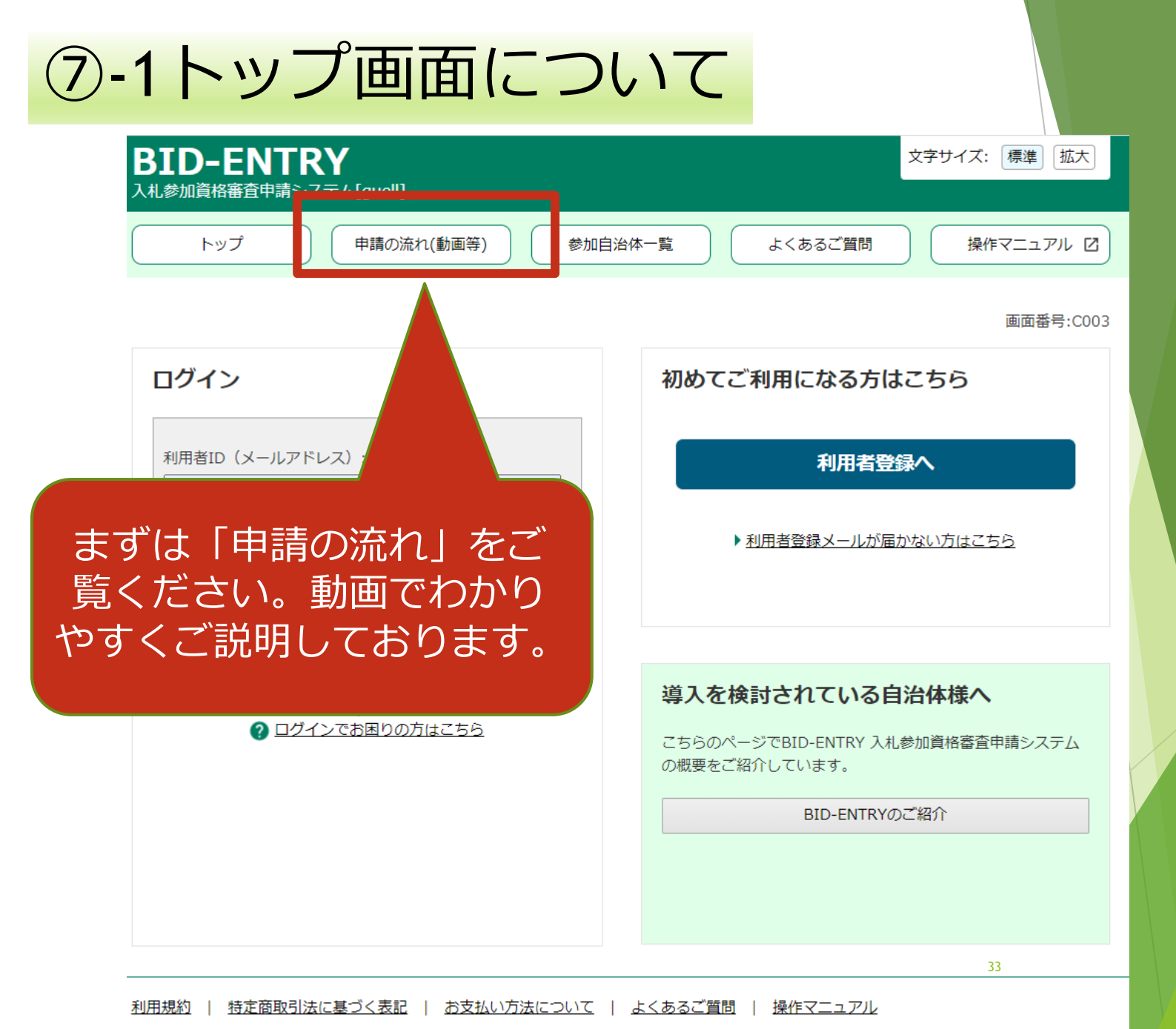

Copyright © Mira Corporation

| ⑦-2トップ画面に                                                            | ついて                                                             |
|----------------------------------------------------------------------|-----------------------------------------------------------------|
| BID-ENTRY<br>入札参加資格審査申請システム[guell]                                   | 文字サイズ: 標準 拡大                                                    |
| トップ 申請の流れ(動画等) 参加                                                    |                                                                 |
| 困ったときは                                                               | るくのる貝미・く 画画 新言: 970 910<br>初めてご利用になる方はこちら                       |
| admin@bid-entry.com<br>パスワード:                                        | 利用者登録へ                                                          |
| ログイン                                                                 | ・ 利用者登録 メールが届かない方はこちち<br>メールが届かない場合                             |
| <ul> <li>▶ パスワードが分からない・忘れた方はこちら</li> <li>⑦ ログインでお困りの方はこちら</li> </ul> | 導入を検討されている自治体様へ<br>こちらのページでBID-ENTRY入札参加資格審査申請システムの概要をご紹介しています。 |
| パスワードわからない                                                           | い場合<br>BID-ENTRYのご紹介                                            |
|                                                                      | よくある質問・マニュアル                                                    |
| <u>利用規約</u>   特定商取引法に基づく表記   お支払い方法について<br>Copyright @               | 34<br>L よくあるご質問   操作マニュアル<br>C Mina Corporation                 |